# چیست؟ Robots.txt فایل

همانطور که همه ما می دانیم، ربات های موتور های جستجو برجسته ترین نقش را در آشنایی کامل یک سایت برای موتور های جستجو دارند. گوگل به عنوان بزرگترین مرجع و گسترده ترین شبکه در این زمینه، بسیاری از ربات های خصوصی و عمومی را توسعه داده است. وب مستر های موفق همیشه عملکرد و تغییرات این ربات ها را دنبال می کنند و طبق استانداردهای آنها حرکت می کنند

اما چگونه این ربات ها به سایت های مختلف دسترسی پیدا می کنند؟ چگونه می توانیم دسترسی این ربات ها را به مطالب یا صفحات خاصی از سایت خود محدود است که می Robots.txt کنیم یا به آنها دسترسی کامل بدهیم؟ برای این، یک تکنیک ساده اما فوق العاده مهم وجود دارد. این تکنیک استفاده از یک فایل متنی به نام تواند برای درج دستورات در وب برای انجام کار های مختلف از جمله مسدود کردن یا محدود کردن دسترسی به روبات های موتور جستجو استفاده شود.

اهمیت و بهینه سازی این فایل می تواند نقش بسیار مفیدی در پیشرفت سایت اینترنتی شما داشته باشد و بر عکس بی دقتی در کار با آن به راحتی می تواند رتبه سایت آشنا کنیم و از اهمیت بسیار زیاد آنها برای موفقیت بهتر در فرآیندهای سئو Robots.txt شما را چندین برابر کند. در این مقاله قصد داریم شما را با ماهیت فایل های به شما بگوییم

# چیست؟ Robots.txt

Robots.txt در واقع وظیفه این فایل ارائه بخش های قابل Robots.txt در واقع وظیفه این فایل ارائه بخش های قابل Robots.txt در واقع یک فایل متنی ساده است که در مسیر اصلی سایت یا دایرکتوری ریشه شما قرار می گیرد. در واقع وظیفه این فایل ارائه بخش های قابل Robots.txt دسترسی برای دنده های وب (خزنده های وب) ایجاد شده توسط دسترسی برای دنده های وب (خزنده های وب) ایجاد شده توسط می برای مخزنده های وب (خزنده های وب) ایجاد شده توسط می برای دسترسی ریات و بخش های محدود شده یا با تعریف دقیق تر، بررسی و ثبت اطلاعات برای خزنده های وب (خزنده های وب) ایجاد شده توسط دسترسی برای دسترسی ریات و بخش های محدود شده یا با تعریف دقیق تر، بررسی و ثبت اطلاعات برای خزنده های وب (خزنده های وب) ایجاد شده توسط دسترسی برای دسترسی ریات و بخش های محدود شده یا با تعریف دقیق تر، بررسی و ثبت اطلاعات برای خزنده های وب (خزنده های وب) ایجاد شده توسط دسترسی برای دسترسی ریات و بخش های محدود شده یا با تعریف دقیق تر، بررسی و ثبت اطلاعات برای خزنده های وب (خزنده های وب) ایجاد شده توسط دسترسی برای دسترسی ریات و بخش های محدود شده یا با تعریف دقیق تر، بررسی و ثبت اطلاعات برای خزنده های وب (خزنده های وب) ایجاد شده توسط دسترسی برای دسترسی ریات و بخش های محدود شده یا با تعریف دقیق تر، بررسی و ثبت اطلاعات برای خزنده های وب (مزنده های وب) ایجاد شده یا

با قرار دادن دستورات خاص در این فایل، می توانید به ربات های موتور های جستجو بگویید که کدام صفحات، کدام فایل ها و کدام بخش های سایت شما را جستجو و Robots.txt فهرست بندی کنند و کدام صفحات را نادیده بگیرند. به عبارت دیگر، اولین چیزی که روبات های موتور های جستجو با آن مواجه می شوند، این فایل است. خزنده های وب به محض مواجه شدن با این فایل شروع به بررسی محتویات و لیست داخل این فایل می کنند تا قسمت های قابل دسترسی را پیدا کنند

: همانطور که گفته شد این فایل باید در روت روت هاست شما قرار گیرد. در این صورت آدرس دسترسی به این فایل به صورت زیر خواهد بود

https://site.com/robots.txt

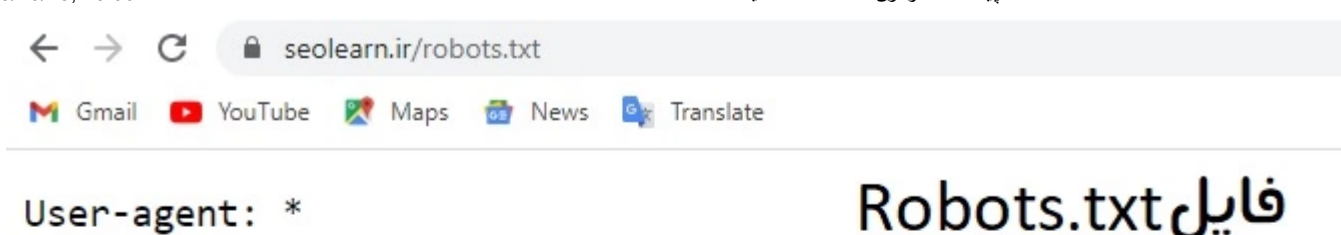

Disallow: /\*? Disallow: /?s=\* Disallow: /wp-admin/ Disallow: /author/ Disallow: /herowpheader-item/ Disallow: /herowpfooter-item/ Disallow: /search/ Allow: /wp-admin/admin-ajax.php

Sitemap: https://seolearn.ir/sitemap\_index.xml

## سوالات متدوال

# بدرستی آپلود نکنیم چه میشود؟ robot.txt اگر فایل

نتیجه این مورد به نوع مشکل بستگی دارد. در صورتی که فایل مذکور با فرمت استاندارد و صحیح ساخته نشده باشد و یا اطلاعات و دستورات داخل آن قابل شناسایی نباشد، ربات های موتور جستجو همچنان به اطلاعات سایت شما دسترسی پیدا کرده و ایندکس می کنند. به عبارت دیگر، ربات ها تنها زمانی رفتار خود را تغییر می دهند که دستور دقیق مربوط به آن رفتار را از طریق متن داخل این فایل دریافت کنند. در غیر این صورت به رفتار عادی خود یعنی خزیدن و ایندکس دهند که دستور دقیق مربوط به آن رفتار را از طریق متن داخل این فایل دریافت کنند. در غیر این صورت به رفتار عادی خود یعنی خزیدن و ایندکس

# نداشته باشيم چهميشود؟ robot.txt اگر فايل

اگر این فایل در هاست سایت شما آپلود نشود، خزنده ها و ربات های موتور جستجو به تمام صفحات عمومی دسترسی خواهند داشت و می توانند تمام محتوای سایت شما را ایندکس کنند

یک فایل متنی با ساختار ساده است. نحوه کار این فایل با کمک دستورات پیش فرض و یکپارچه سازی کلمات کلیدی تعیین می شود. مهم ترین و robots.txt فایل متنی با ساختار ساده است. نحوه کار این فایل با کمک دستورات مواردی مانند هستند که در زیر هر کدام را به صورت جداگانه شرح sitemap و user-agent، Disallow، allow، crawl-delay رایج ترین دستورات مواردی مانند خواهیم داد.

#### چيست؟ - سئو لرن Robots.txt فايل

این دستور برای تعیین اینکه آیا ربات ها و خریداران می توانند به قسمت های خاصی از سایت دسترسی داشته باشند یا خیر استفاده می شود. با این :User-Agent دستور العمل، میتوانید به همه ربات ها دسترسی بدهید یا میتوانید با افزودن یک نام ربات خاص، دسترسی فردی را فقط به آن ربات بدهید یا محدود کنید

مثال: یک ربات وارد سایت شما می شود و می خواهد اطلاعات یک صفحه خاص را بررسی و جمع آوری کند، به عنوان مثال www.example.com/test.html. را بررسی می کند. به عنوان مثال به شرح robots.txt قبل از خزیدن در این صفحه، ربات ابتدا فایل . زیر است

#### User-agent: \*

به این معنی است که تمام قسمت های این سایت بر ای همه ربات ها و خزنده های موتور های جستجو قابل دستر سی است. اما اگر می خواهید \* . اطلاعات خود را فقط بر ای ربات خاصی مشخص کنید، باید به جای ستاره، نام دقیق آن ربات را قرار دهید.

:مثال زیر را در نظر بگیرید. در این مثال، تنها روبات های گوگل حق دسترسی به صفحات سایت را دارند

#### User-agent: Googlebot

یا ربات های تعیین شده بررسی و User-agent با کمک این دستور العمل می توان مشخص کرد که کدام قسمت های سایت توسط :Disallow and Allow ایندکس شوند یا نه. همانطور که مشخص است، کد اجازه برای ایجاد دسترسی و از کد انکار برای محدود کردن دسترسی ربات استفاده می شود.

قرار دهید، به روبات ها می گوبید که نباید هیچ صفحه ای را در این سایت بازدید، خزیدن، یا فهرست robots.txt را در فایل "/: Disallow" مثال: اگر فقط دستور استفاده کنید "/ "Allow" بندی کنند. همچنین، اگر می خواهید به همه آنها دسترسی کامل بدهید، باید از دستور.

مىتوانيد فايلها، مسير ها، آدرسها و صفحات سايت خود را بهعنوان انتخابى تنظيم كنيد تا فقط اين قسمتها قابل دسترسى باشند يا بر عكس. مثال ساده زير را در نظر بگيريد

#### Disallow: /wp-admin/

### Allow: /contact-us/

مانند مثال بالا، مسیر دسترسی به پنل مدیریت وردپرس برای دسترسی ربات ها محدود است، اما صفحه تماس قابل دسترسی است. بنابراین، این نوع دسترسی را می توان بسیار آسان و سریع مدیریت کرد.

Crawl-Delay: میتوانید ربات های موتور جستجو را مجبور کنید تا با وارد کردن دستور العمل تأخیر خزیدن یا نرخ تأخیر، مدت زمانی را که برای بررسی و Crawl-Delay: میتوانید ربات های استفاده Googlebot فهرست بندی صفحات خود تعیین میکنید، منتظر بمانند. البته لازم به ذکر است که این دستور العمل بر روی برخی ربات ها از جمله . نیست. برای فعال کردن این ویژگی در ربات گوگل، میتوانید نرخ زمان این مورد را از کنسول جستجوی گوگل در قسمت تنظیمات سایت تغییر دهید هدف آن کاهش تعداد درخواست های مکرر ربات ها به سرور سایت شما است. چنین اقدامی کمک زیادی به تسهیل فرآیندهای نمایه سازی می کند. بر ای استفاده از قرار دهید robots.txt این دستور می توانید متن زیر را در فایل متنی:

### Crawl-Delay: 10

در واقع به ربات های موتور های جستجو مانند یاهو و بینگ می گویید که پس از هر فهرست دهی 10 ثانیه منتظر بمانند و robots.txt با قرار دادن این کد در موتور robots.txt کمی متفاوت عمل می کند. با وارد کردن این دستور در Yandex صفحه دیگری را دوباره فهرست کنند. این کد برای موتور جستجوی . هر 10 ثانیه به تمام صفحات سایت دسترسی پیدا می کند. با تغییر عدد 10 به اعداد دیگر می توانید دوره مربوطه را کم یا زیاد کنید Yandex جستجوی

ممکن است در همه موارد نتیجه درستی نداشته باشد. به عنوان مثال، اگر نرخ تاخیر ربات را crawl-delay توجه: توجه داشته باشید که استفاده از دستور العمل روی ده ثانیه تنظیم کنید، موتورهای جستجو فقط می توانند تقریباً 8600 صفحه از سایت شما را در روز بخزند و ایندکس کنند. در حالی که این مبلغ برای چنین سایت های بزرگی مقدار کمی نیست، اما برای سایت هایی با صفحات زیاد و محتوای زیاد روش مناسبی نیست. بنابراین قبل از استفاده از این محصول مراقب آن باشید

نقشه سایت خود XML می توانید به موتور های جستجو بگویید که چگونه فایل ،robots.txt با تعیین دستورات مربوط به نقشه سایت در :(sitemap) نقشه سایت را پیدا کرده و به آن دسترسی داشته باشند. اگرچه ابزار های ویژه ای برای ثبت نقشه سایت در موتور های جستجو وجود دارد، اما این روش نیز یکی از روش های ساده و کم دردسر برای این مشکل است. البته در هر شرایطی استفاده از ابزار های وبمستر موتور های جستجو مانند <u>سرچ کنسول گوگل</u> در اولویت قرار خواهد باده و کم دردسر برای این مشکل است. البته در هر شرایطی استفاده از ابزار های وبمستر موتور های جستجو مانند <u>سرچ کنسول گوگل</u> در اولویت قرار خواهد باده فقط کد دستوری زیر را به فایل

. همانطور كه مي بينيد، بايد آدرس دقيق نقشه سايت خود را مانند مثال بالا در اين خط وارد كنيد

را در متن وارد کنید، محدودیت تنها Disallow: /File.php به حروف بزرگ و کوچک حساس است. به عنوان مثال، اگر کد robots.txt نکته مهم: محتوای فایل ذخیره شود، هیچ محدودیتی برای آن file.php در آن مسیر وجود داشته باشد. اما اگر فایل مورد نظر شما با نام File.php زمانی اعمال می شود که فایلی به نام به حروف کوچک و بزرگ حساس است. این فایل باید با حروف کوچک و دقیقاً به robots.txt اعمال نخواهد شد. همچنین لازم به ذکر است که نام خود فایل . ذخیره شورت

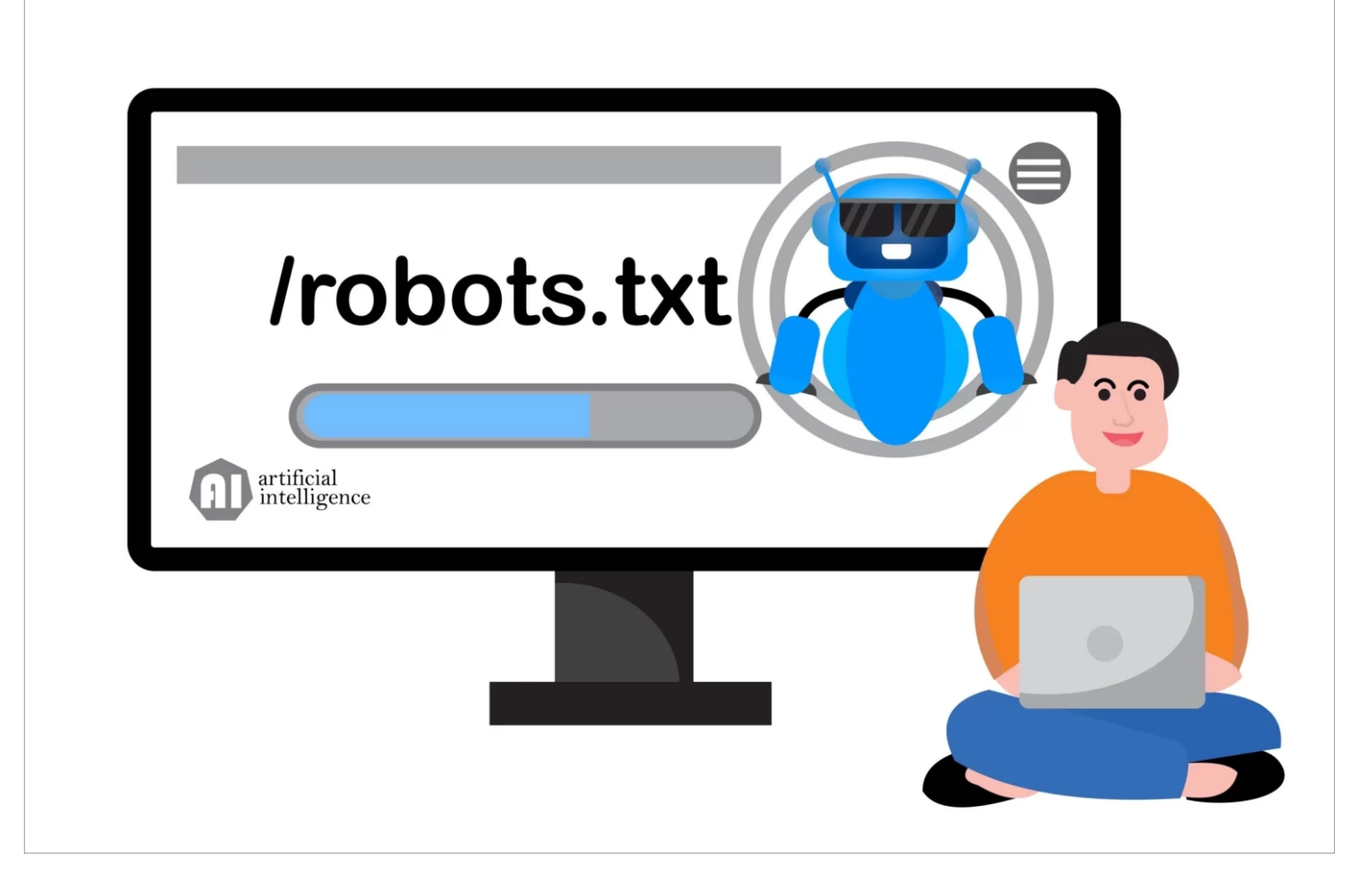

# بسازيم؟ robots.txt چطور فايل

قبل از ایجاد این فایل، ابتدا مطمئن شوید که چنین فایلی از قبل در سرور سایت شما ایجاد نشده است. برای اطلاع از این موضوع کافی است آدرس سایت خود را را تایپ کرده و robots.txt را تایپ کرده و toter را تایپ کرده و robots.txt را تایپ کرده و در انتها عبارت

### https://seolearn.ir/robots.txt المانند

اگر هنگام باز کردن این صفحه با خطای 404 مواجه شدید، به این معنی است که چنین فایلی ایجاد نشده است. اما اگر پس از ورود به این صفحه کد یا کنترل پنل هاست سایت خود به قسمت مدیریت فایل بروید FTP را مشاهده کردید به این معنی است که سایت شما این فایل را دارد. در این صورت باید از طریق را در روت اصلی هاست پیدا کنید. سپس باید آن را از طریق یک ویرایشگر متن آنلاین اجرا کنید و آن را ویرایش کنید. همچنین می توانید این ایل وا و فایل یفایل را دانلود کرده و در کامپیوتر خود ویرایش کنید و در نهایت فایل ذخیره شده را با فایل قبلی جایگزین کنید

با حروف) robots ویندوز ایجاد کنید و آن را با نام Notepad از طریق txt همچنین اگر این فایل در هاست سایت شما یافت نشد، کافی است یک فایل متنی ذخیره کنید. سپس دستورات مورد نیاز خود را وارد کرده و فایل را ذخیره کنید. در نهایت فایل آماده شده را با همان روش هایی که در بالا توضیح داده شد (کوچک در روت اصلی سایت آیلود کنید (یا فایل منیجر کنترل پنل هاست FTP از طریق) مقالات پیشنهادی

سئو کلاہ سفید چیست؟

افزونه يا پلاگين چيست؟

الگوريتم موبايل گدون چيست؟

شما چه امتیازی به این مقاله میدهید؟